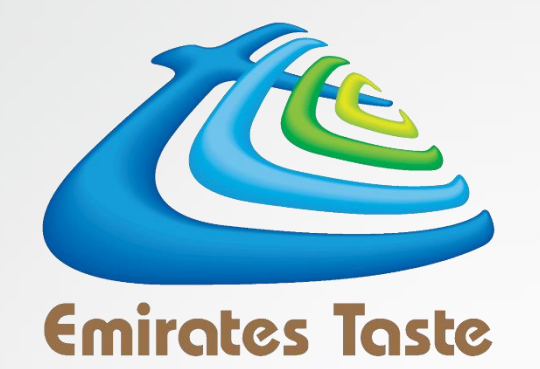

# USER GUIDE FOR ONLINE TOP UP EMIRATES TASTE CATERING SERVICES

### **SIGNING UP WITH**

### **EMIRATES TASTE CATERING SERVICES**

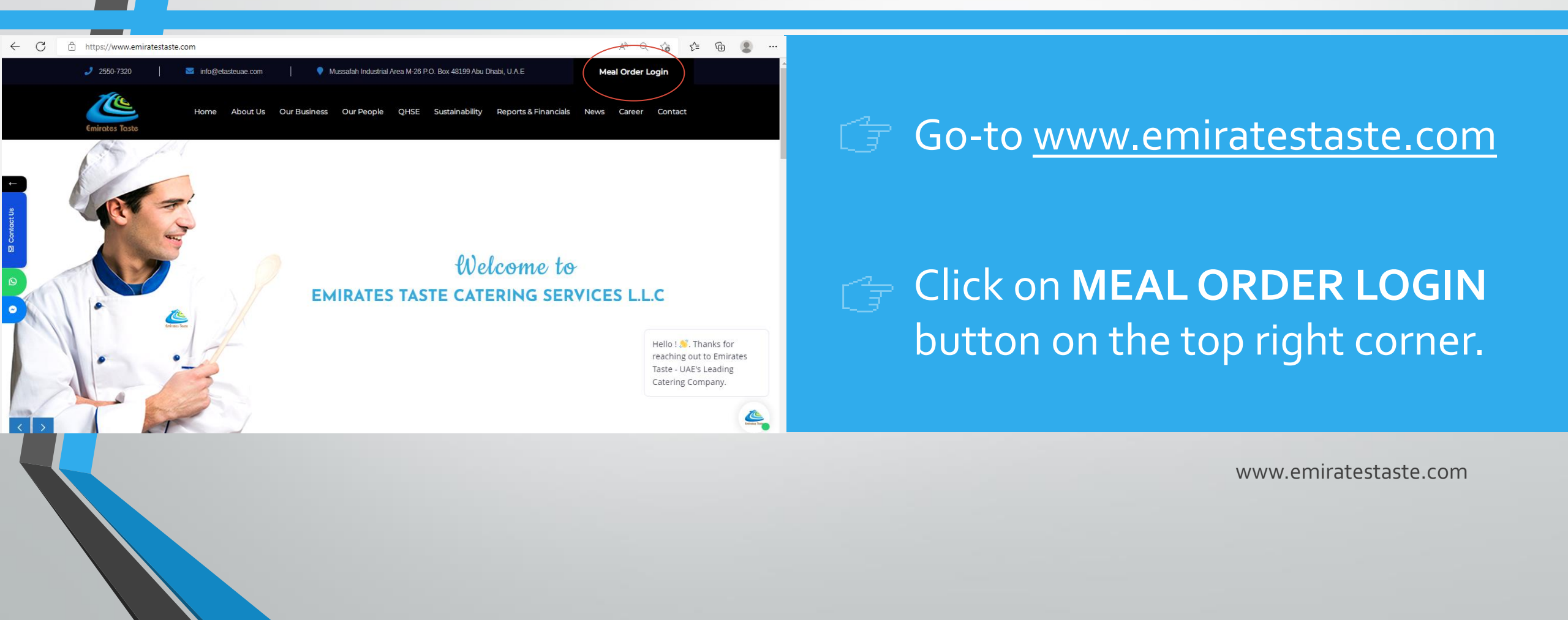

# SIGNING UP WITH EMIRATES TASTE CATERING SERVICES

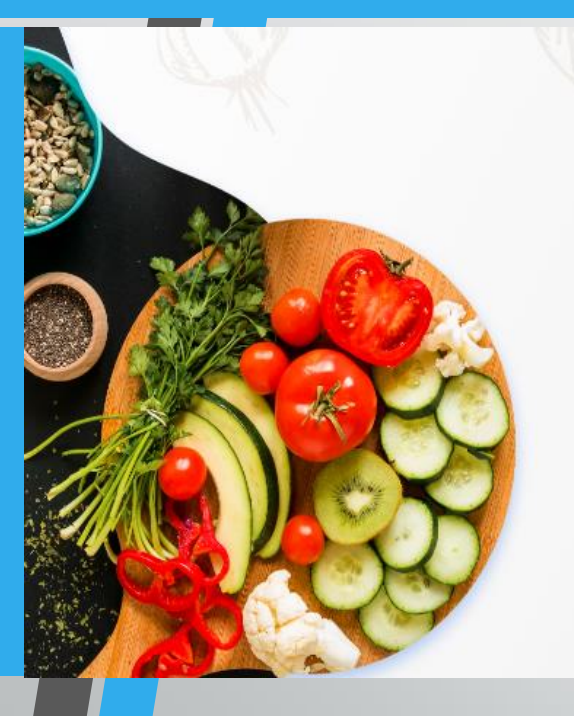

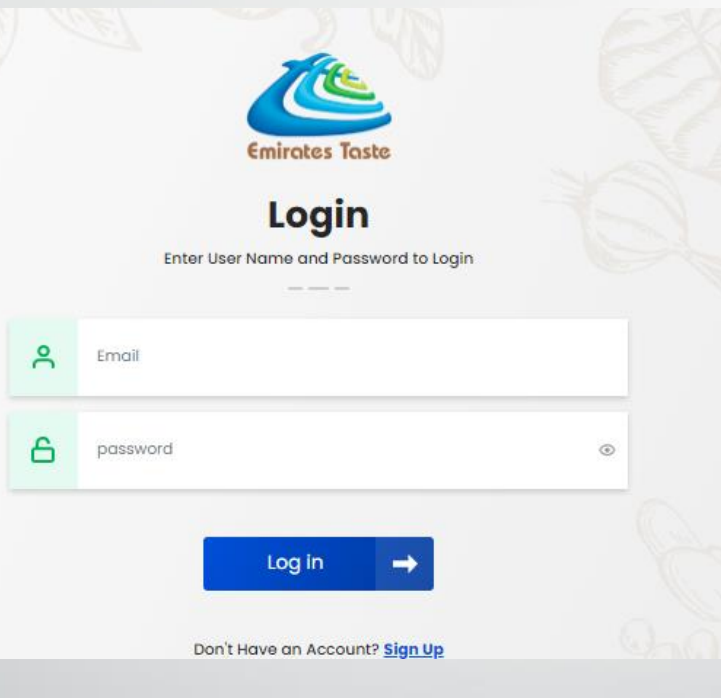

### For Top Up Click on Login or Register

www.emiratestaste.com

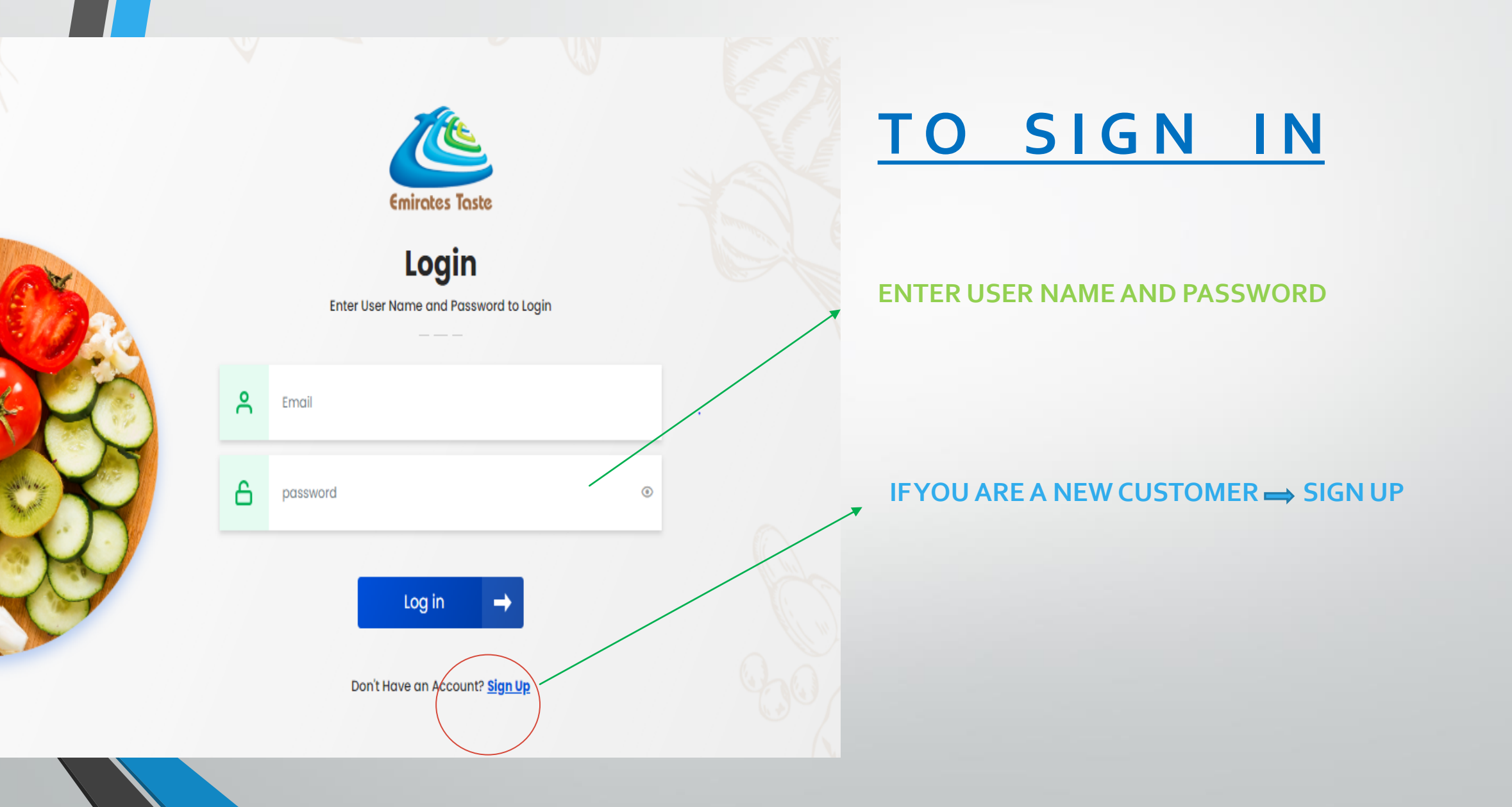

## <u>REGISTER</u>

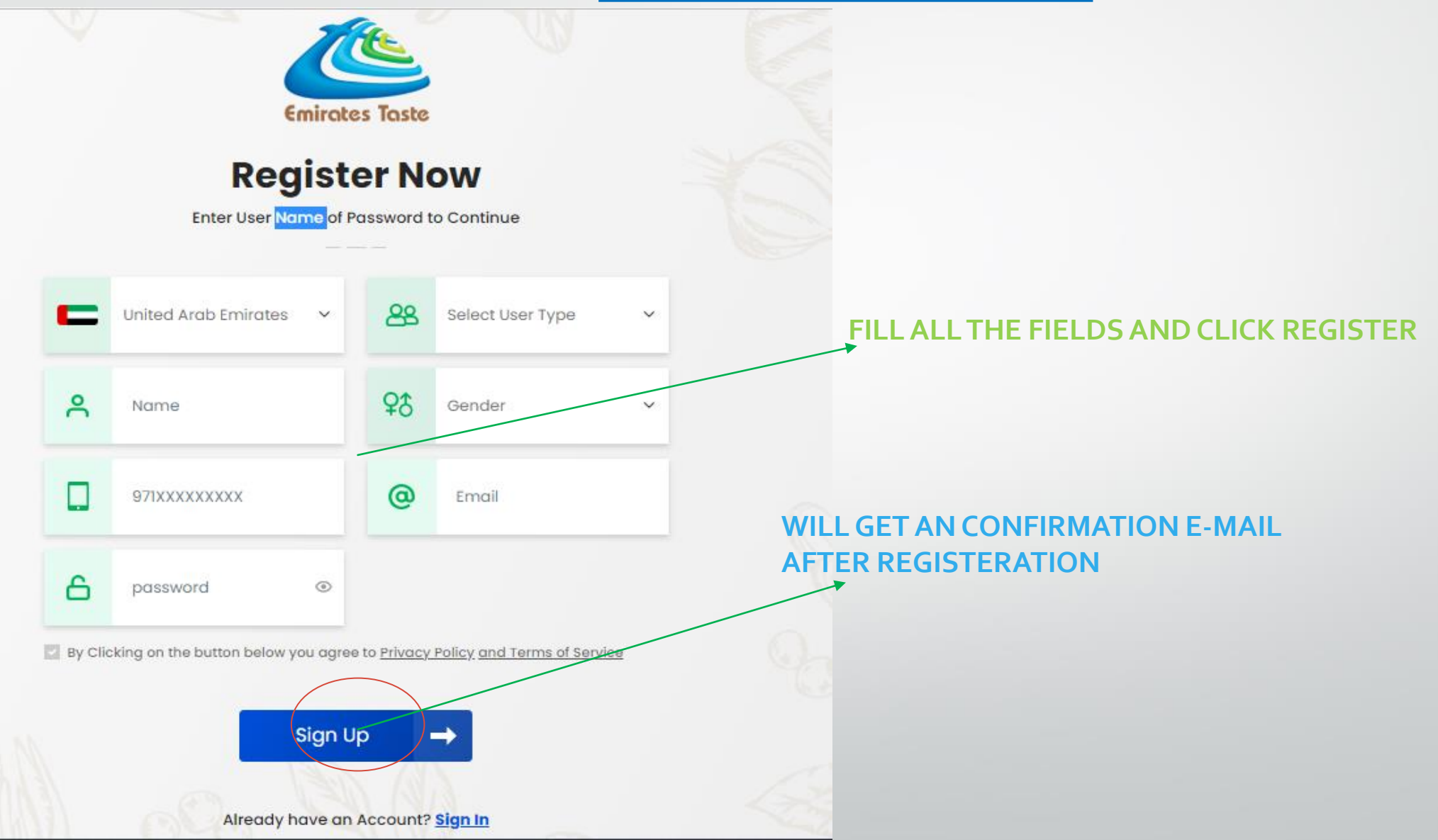

## <u>REGISTER</u>

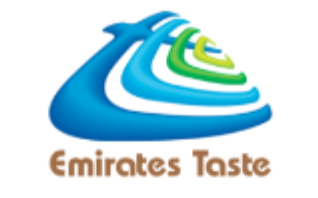

**Enter OTP** 

Enter 6-Digits Code Sent To Your Registerd E-Mail Address

Enter the OTP for Account Verification which you received by email.

Did not Recieve Any Code Yet? Resend

Verify 🗕 并

Click on the Verify Button

#### LOGIN

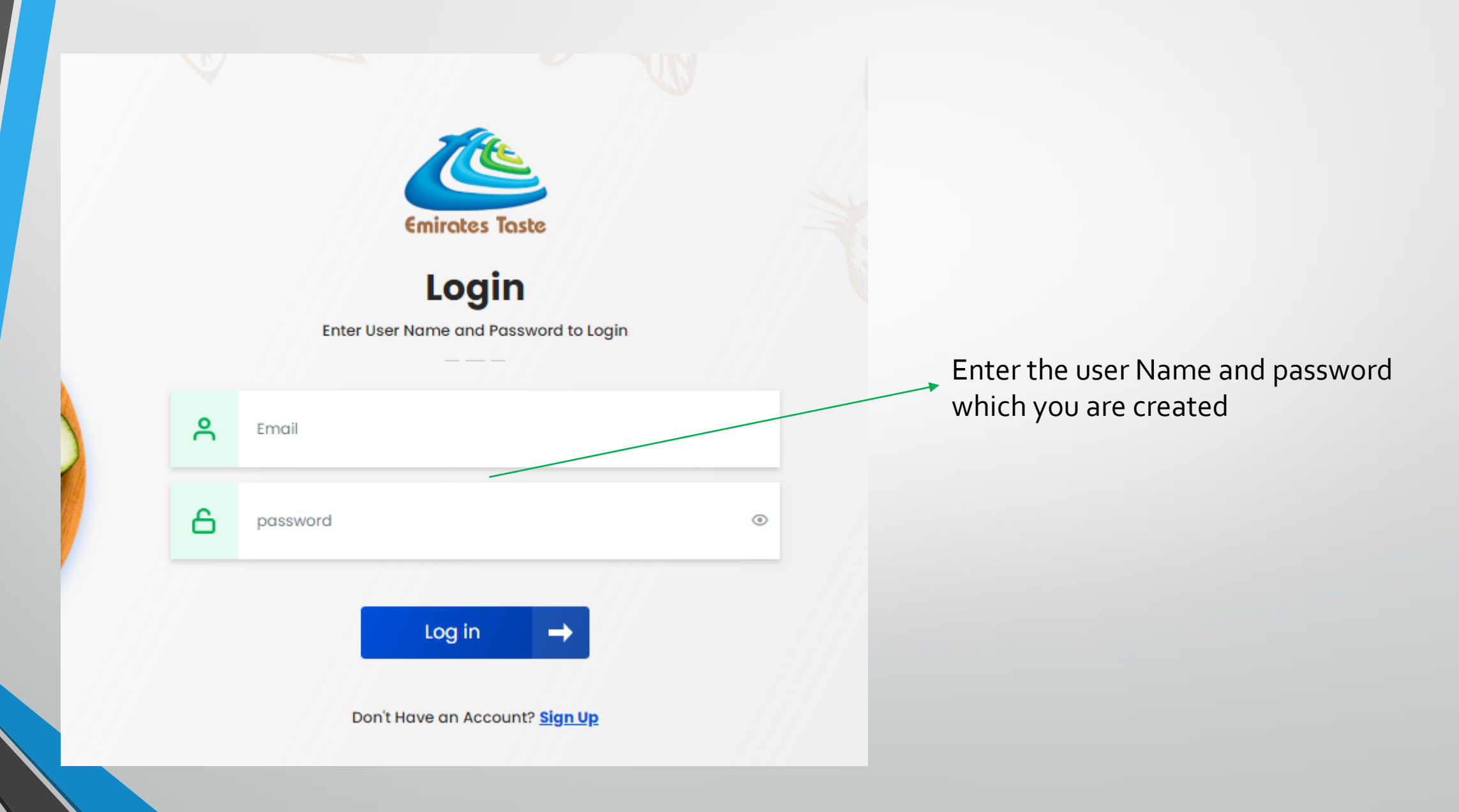

## **ADD NEW STUDENT**

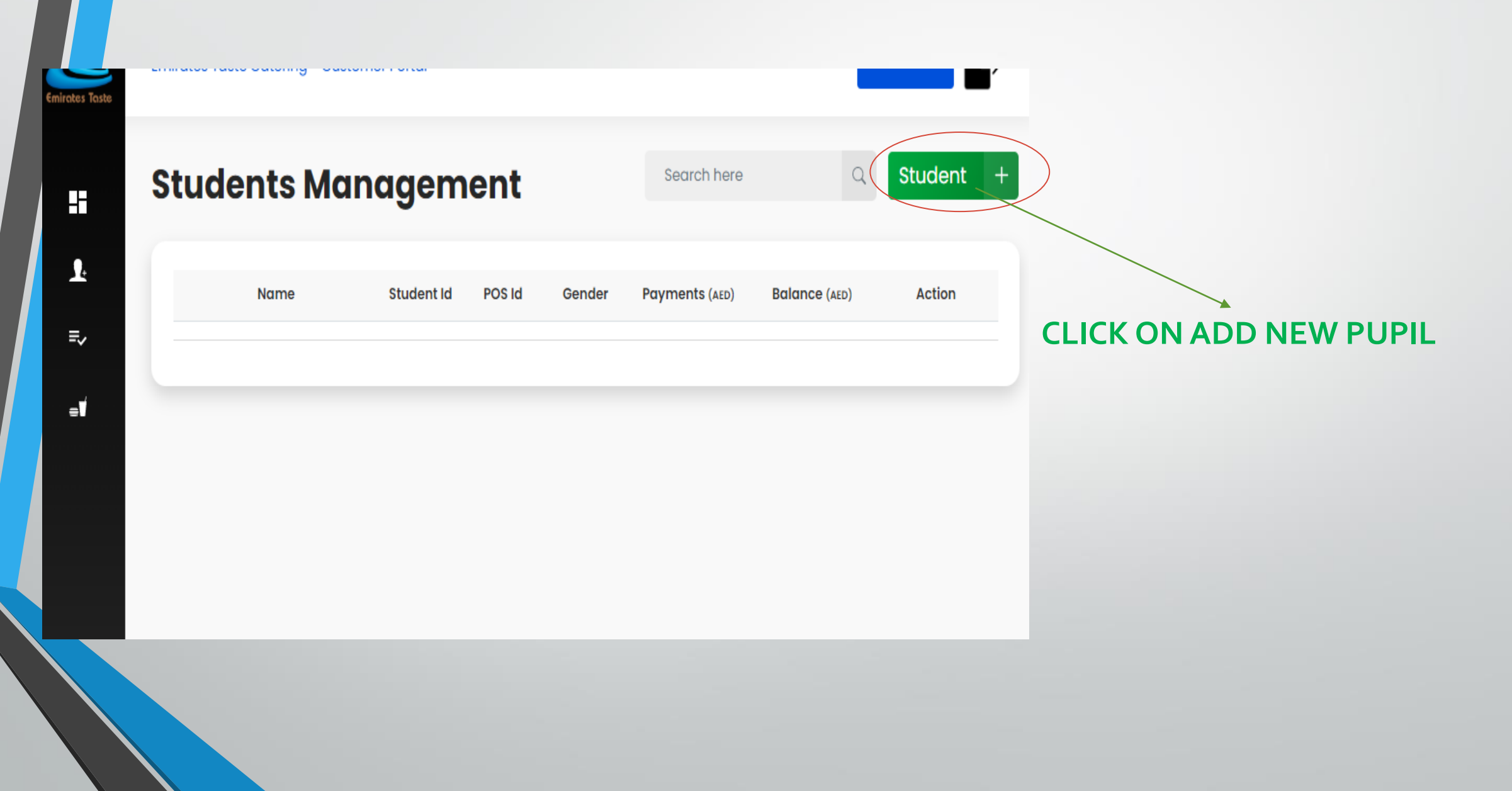

# S T U D E N T I DR E G I S T E R A T I O N

-

. . . .

| ← → C                                       |                                                                                                    | USE THE SCHOOL CODE 'BC'         |
|---------------------------------------------|----------------------------------------------------------------------------------------------------|----------------------------------|
| Add Student                                 |                                                                                                    | FOR SCHOOL NAME                  |
| Student Details FILL THE PUP                | L ID NO.                                                                                                    |                                  |
| School ID:                                  | School Code:*                                                                                                    | FILL THE PUPIL DETAILS           |
| School Name.*                               | The Name field is required. Name.*                                                                                                 | Acc                              |
| Gender.*                                    | The Name field is required.<br>Date of Birth.*                                                                                     |                                  |
| The Gender field is required.<br>Mobile No. | The DOB field is required.<br>Select Country:                                                                                      |                                  |
| POS Code:                                   | Grade.*                                                                                                    | <b>CLICK ON SAVE TO CONTINUE</b> |
| Section.*                                   | ~                                                                                                    |                                  |
| Remarks: (Any comments/allergies)           |                                                                                                    |                                  |
|                                             | By Clicking on the button below you agree to Privacy Policy and Terris of Service<br>Agree to Terms & Condition<br>Cancel X Save V |                                  |
| ÷                                           |                                                                                                    |                                  |

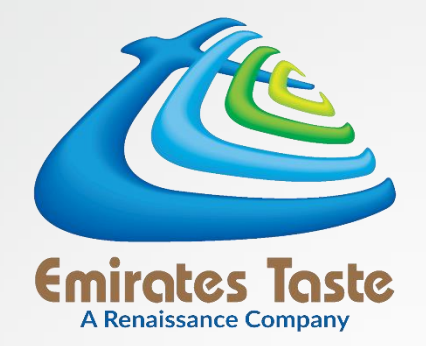

# How to top up?

### **STUDENT DASHBOARD**

| $\leftrightarrow$ $\rightarrow$ C $\land$ | emiratestaste-portal.com         |                    |                       |                       |                   |                      |                        |                    |                      | ₫ <sub>2</sub>         | e 🕁 🔍 | e * 🗆 😩 :       |
|-------------------------------------------|----------------------------------|--------------------|-----------------------|-----------------------|-------------------|----------------------|------------------------|--------------------|----------------------|------------------------|-------|-----------------|
| 🔇 Web-Mail Login                          | n 🧯 EIM Delegated Ad 🌀 Letter    | 🍦 Amazon Web Servi | 🙋 Photopea   Online I | M Wireless network se | E Central   Login | 🍫 [SOLVED] Contact r | 🚯 Services – pravasi 📑 | https://hostingman | 🏙 Inbound Active Ser | . 💧 Home   Emirates Ta |       | » Other bookmar |
| Emirates Taste                            | Emirates Taste Catering - Custor | ner Portal         |                       |                       |                   |                      |                        |                    |                      |                        | A     |                 |
| :                                         | Students Mai                     | nagemen            | t                     |                       |                   |                      |                        |                    | S                    | earch here             | Q     | Student +       |
| <b>₽</b>                                  |                                  | Name               | Stu                   | udent Id              | POS Id            | Gender               | Paymen                 | its (AED)          | Balance              | (AED)                  | Actio | n               |
| ≡√                                        | _                                | Babu               | A                     | IA1233                | 10600139          | Male                 | 0                      | )                  | N/A                  |                        | View  | Edit            |
| 0                                         | _                                | Anee               | Ą                     | neesh                 | 11200001          | Male                 | 0                      | )                  | N/A                  |                        | View  | Edit            |
|                                           | Α                                | ngelina Sarah      | 1:                    | 212121                | 10600046          | Female               | 0                      | )                  | NA                   |                        | View  | Edit            |
|                                           |                                  | Aadam Mathai       | 100                   | 000009                | 10700003          | Male                 | 0                      |                    | N/A                  | ι.                     | View  | Edit            |
|                                           |                                  |                    |                       | C                     | LICK              | ON VIE               |                        | RTOP               | UP                   |                        |       |                 |
|                                           |                                  |                    |                       |                       |                   |                      |                        |                    |                      |                        |       |                 |

### TOP UP DASHBOARD

|              |                     | Welcome,<br>TEST CHILD BCAD | # 202214<br>Brighton College, Abu Dhabi | Pay Now. |
|--------------|---------------------|-----------------------------|-----------------------------------------|----------|
| Card Balance |                     | 0 AED<br>Total Top Ups      | 0 AED<br>Total Consumption              |          |
| Payment/Topu | p History           |                             | Top Ups Consumptions                    |          |
| Txn Id       | Top Up Amount (AED) | Service Charges 1.5% (AED)  | Total Paid (AED) Date & Time Status     | Top up → |

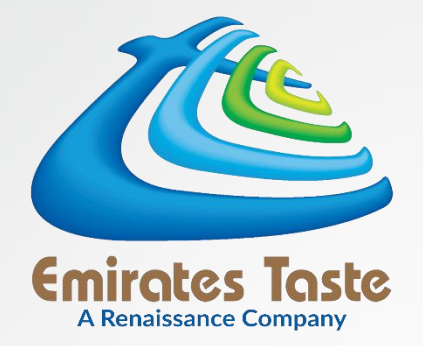

| <ul> <li>Pay Now</li> <li>Image: Display a count</li> <li>Image: Display a count</li></ul> | Web-Mail L     | egin Street EIM Delegate | d Ad 🔮 Letter 🭑 Amazon Web Servi | 🔞 Photopea   Online I 🚺 Wireless network se 📴 Central   Login 🧤 (SOLVED) | Contact r 🚯 Services – pravasi 📑 https://hostingman 🕸 Inbound Active Ser હ Home J Emirates Ia | Other bookmarks |                                                                   |
|----------------------------------------------------------------------------------------------------|----------------|--------------------------|----------------------------------|--------------------------------------------------------------------------|-----------------------------------------------------------------------------------------------|-----------------|-------------------------------------------------------------------|
| <ul> <li>Top Up Account</li> <li>Top Up Amount</li> <li>Top Up Amount</li> <li>Select Student</li> <li>Cancel X Continue</li> </ul>                                                                                                    | H<br>L         | Pay N                    | low                              | Top Up Account                                                           |                                                                                               |                 | SELECT THE STUDENT AND<br>CLICK ON CONTINUE<br>BUTTON FOR PAYMENT |
| Cancel X Continue V<br>Terms & Conditions   Privacy Policy   Cancellation Policy                                                                                                    | =√<br><b>0</b> | 02                       | Top Up Account                   | Select Student                                                           | Aadam Mathai                                                                                  |                 |                                                                   |
| NATO' ALL LIQUIMANTO MORA DIO AN DAD TATUNADDIO AN DAD TATUNADDIO AN DAD TATUNATADAO                                                                                                    |                |                          | Completed                        | Terms & Conditions   Privacy Policy   Cancellation Policy                | Cancel 🗙 Continue 🗸                                                                           |                 |                                                                   |

### P A Y M E N T

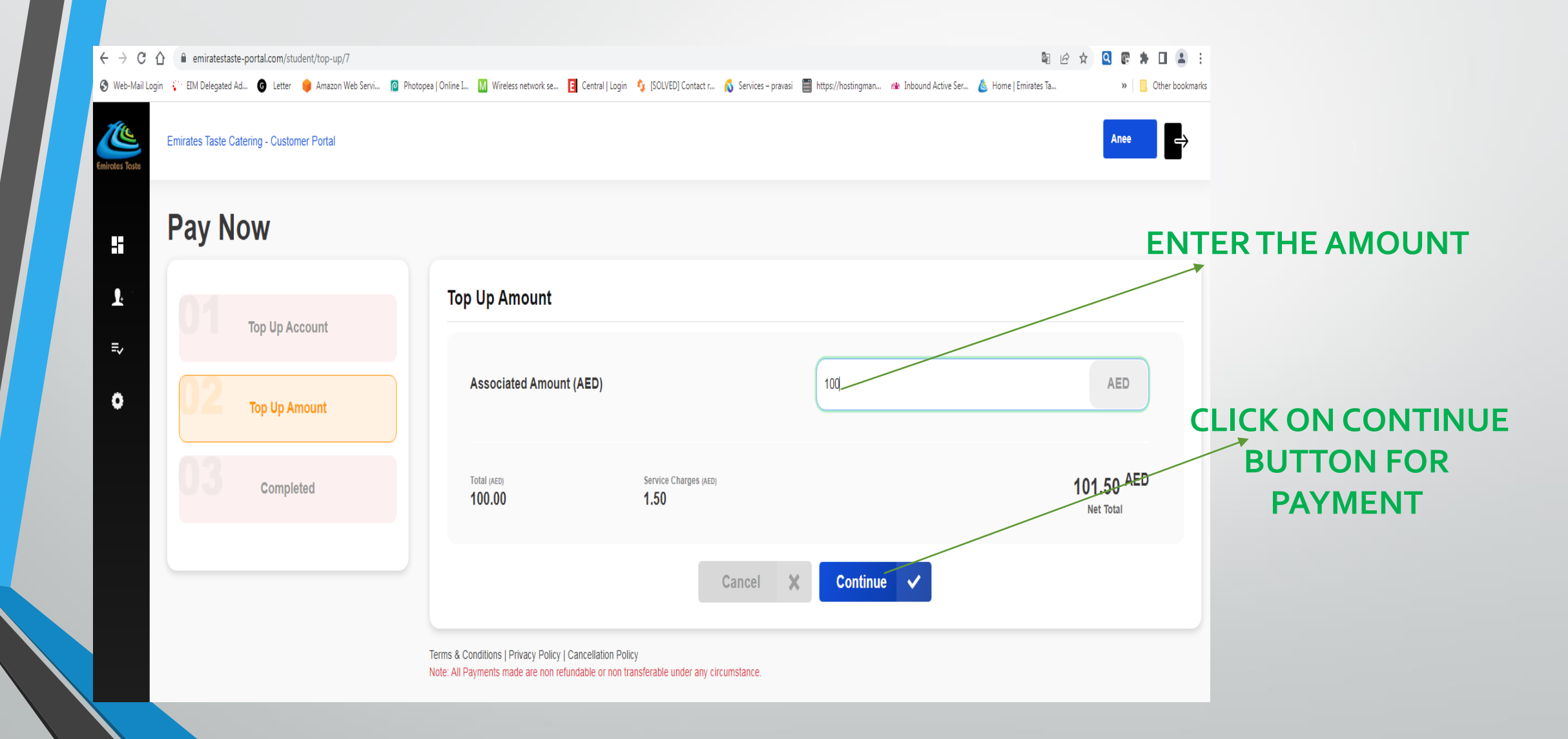

#### Payment Details

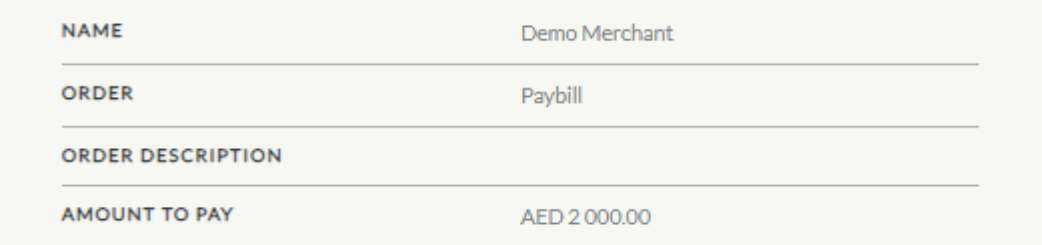

#### Payment Using

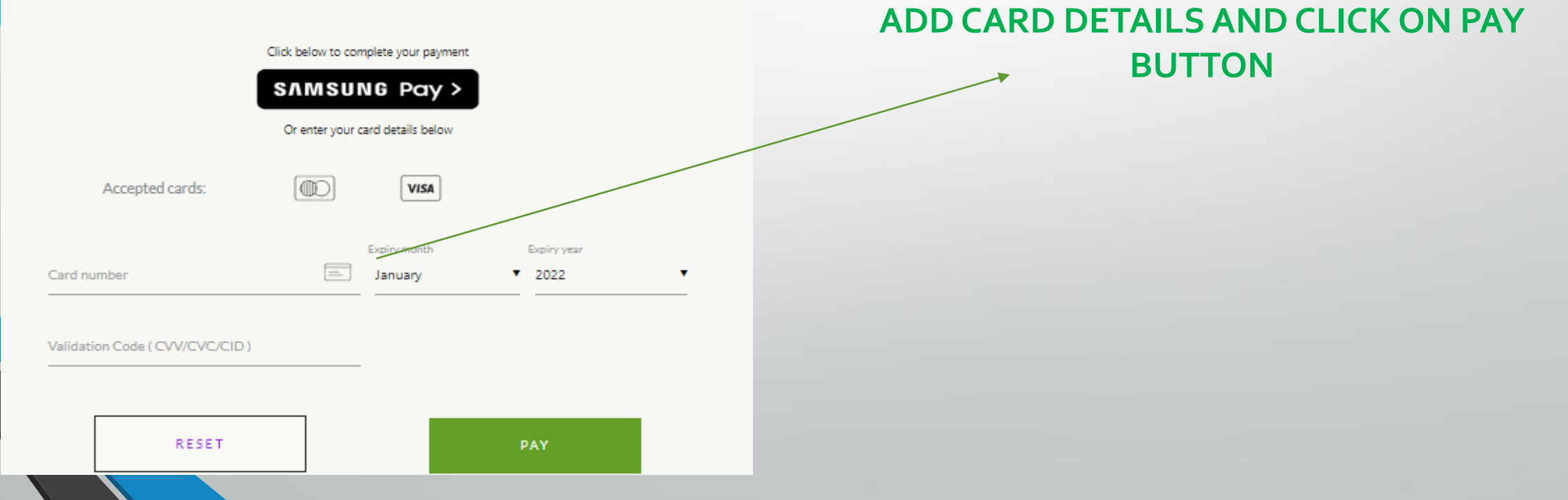

← → C 🏠 🔒 secure-acs2ui-b1-indmum-mumrdc.wibmo.com/v1/acs/services/browser/creq/L/8561/5853f173-4b95-11ed-873d-0f6f7c40fc8a

#### 🕶 🔄 🖻 🏠 💽 🕼

🤣 Web-Mail Login 😲 EIM Delegated Ad... 🔞 Letter 🌼 Amazon Web Servi... 🔞 Photopea | Online I... 🔣 Wireless network se... 🧧 Central | Login 🍫 [SOLVED] Contact r... 💰 Services – pravasi 🗮 https://hostingman... 🐲 Inbound Active Ser... 💩 Home | Emirates Ta...

| ADCB المعادية الترابي العربي العربي |
|----------------------------------------------------------------------------------------------------|
| 3D Secure Online Shopping                                                                                                    |
| Please enter the One-Time-Password (OTP) to complete your<br>transaction. The OTP has been sent to your mobile number ending with<br>6148 and xxxthai@hotmail.com email address as per ADCB records.                                                                                                    |
| Transaction details:                                                                                                    |
| Merchant Name : Emirates Taste Cater                                                                                                    |
| Amount: AED 101.50                                                                                                    |
| Date : 14/10/2022                                                                                                    |
| Card Number : XXXX XXXX XXXX 🚎                                                                                                    |
| Enter your OTP :                                                                                                    |
| Didn't receive your OTP? Click on Resend OTP to request for another                                                                                                    |
| Submit Cancel FAQ'S                                                                                                    |
| By clicking "Submit " you agree to the Terms of Service                                                                                                    |
|                                                                                                    |

| ates Taste     | Emirates Taste Catering - Customer Po | rtal                                                                                                    | Þ |
|----------------|---------------------------------------|----------------------------------------------------------------------------------------------------|---|
| ::             | Тор Up                                |                                                                                                    |   |
| <b>₽</b><br>=, | Top Up Account                        | GOOD TO GO!                                                                                                 |   |
| = <b>1</b>     | Completed                             |                                                                                                    |   |
|                |                                       | You have succesfully Updated the ETCS student card<br>Receipt has been sent to you registered email addres. |   |
|                |                                       | Go To Dashboard                                                                                             |   |

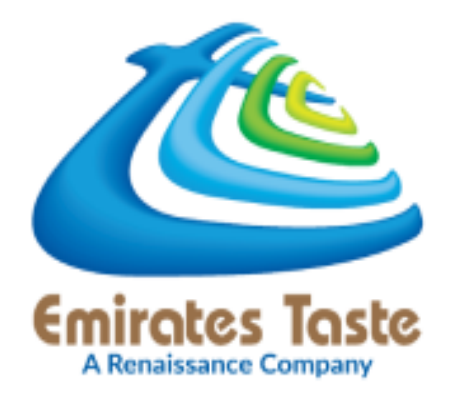

# FOR SUPPORT

### Contact : 600 50 2321 | 2550 7320

schoolcanteen@etasteuae.com

www.emiratestaste.com